## **BulkProMotion**

# By Web ecommerce

| BulkProMotion app User Guide | 2 |
|------------------------------|---|
| Step 1: App Installation     |   |
|                              | 2 |
| Step 2: How to Use           |   |
|                              | 2 |
| Step 2: How to Use Examples  |   |
|                              | 3 |
| Step 4: Uninstall App        |   |
|                              | 6 |

### **BulkProMotion App User Guide**

- App Version: 1.0
- Our Support Email: support@webecommercepros.com

Thank you for using the BulkProMotion. If you have any queries regarding this App, please feel free to contact us at **support@webecommercepros.com** 

Below you will find the detailed information on how to install, use and uninstall the app

### **Step 1: App Installation**

To install the BulkProMotion app all you have to do is go to the <u>BigCommerce App Store</u>. Then search for the app name: BulkProMotion. You must be using the Optimized One-Page Checkout to use this app.

#### **Multi Storefront**

If your account is MSF (Multi-Storefront), then you will see "Channel" with all MSFs available. Please refer to the screenshot below

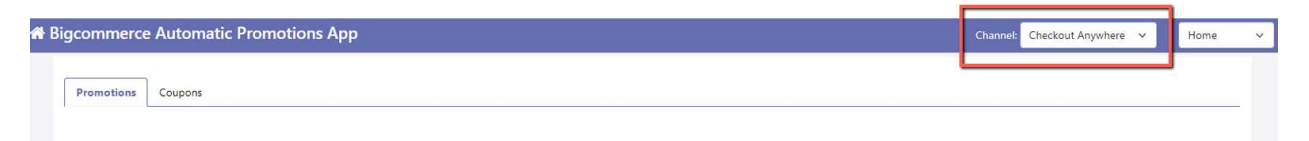

And you want to add the app to any other store available in MSF, you just have to select that channel and enable it.

### Step 2: How to Use

This innovative app offers a convenient solution for uploading promotions or single-use coupons in bulk by enabling users to import CSV (Comma-Separated Values) files. With this functionality, users can streamline their promotional activities and coupon distribution process, saving valuable time and effort.

The app's CSV import feature empowers users to seamlessly generate a large number of promotions or unique coupons in a single action. By preparing a CSV file with the necessary details, such as discount values, validity periods, redemption limits, or any other relevant parameters, users can easily import and implement these promotional offers within the app.

The app's user-friendly interface ensures a smooth experience throughout the process. Users can navigate to the import function, choose the desired CSV file from their device or cloud storage, and initiate the import process with just a few clicks.

Upon successful import, the app intelligently processes the data within the CSV file, extracting relevant information and converting it into a format suitable for creating bulk promotions or single-use coupons.

The app provides flexibility in terms of promotion types, allowing users to create various types of discounts, including percentage-based discounts, fixed amount reductions, buy-one-get-one (BOGO) offers, or free item promotions.

For single-use coupons, the app generates unique codes itself, ensuring that customers can only redeem them once. This prevents abuse or unauthorized distribution of coupons and helps maintain control over the promotional campaign.

By offering the ability to create bulk promotions or single-use coupons through CSV import, this app revolutionizes the way businesses manage their promotional activities. It simplifies and accelerates the process, enabling businesses to efficiently reach their target audience, drive sales, and enhance customer engagement.

### **Step 2: How to Use Examples**

• Go to Apps > BulkProMotion by WebEcommercePros

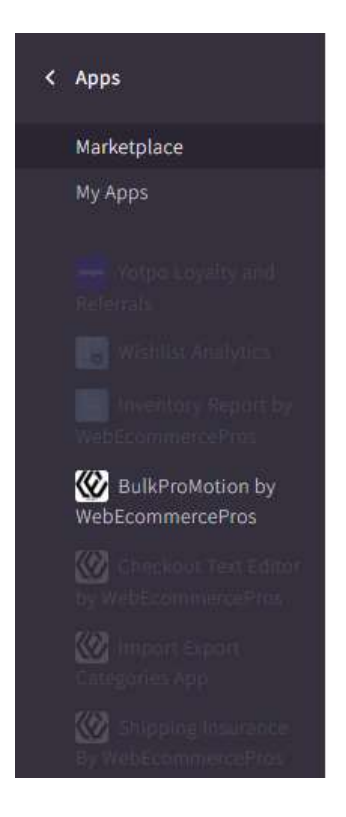

#### • BulkProMotion app's few screenshots

While creating new promotions in bulk, you need to select the promotion and then select promotion type for example Buy One Get One Free. Upon selection, it will offer you to upload the CSV file. The best and easiest way to create the CSV is to download the "Sample CSV" and fill in your promotion details.

| A Bigcommerce Automatic Promotions App                                                                                           | Checkout Anywhere | ~ | Home | × |
|----------------------------------------------------------------------------------------------------|-------------------|---|------|---|
|                                                                                                    |                   |   |      |   |
| Promotions Coupons                                                                                                    |                   |   |      |   |
|                                                                                                    |                   |   |      |   |
| Promotions                                                                                                    |                   |   |      |   |
|                                                                                                    |                   |   |      |   |
| Every promotion combination has different CSV template which will be offered to you once you select the promotion and it's type. |                   |   |      |   |
| Select Promotion                                                                                                    |                   |   |      |   |
| Product Level                                                                                                    |                   | ~ |      |   |
| -Seect Promotion Type-<br>Buy One Get One Free                                                                                   |                   | ~ |      |   |
| Upload File                                                                                                    |                   |   |      |   |
| Choose File No file chosen                                                                                                    |                   |   |      |   |
| Download sample csv for Buy One Get One Free promotion                                                                           |                   |   |      |   |
|                                                                                                    |                   |   |      |   |
| Submit                                                                                                    |                   |   |      |   |
|                                                                                                    |                   |   |      |   |
|                                                                                                    |                   |   |      |   |
| //> Web                                                                                                    |                   |   |      |   |
| <b>W</b>   ecommerce                                                                                                    |                   |   |      |   |

| gcommerce Automatic Promotions App                                                                                                    | Channel  | Checkout Anywhere 🗸 🗸  | Home 🗸 |
|----------------------------------------------------------------------------------------------------|----------|------------------------|--------|
|                                                                                                    |          |                        |        |
| Promotions Coupons                                                                                                    |          |                        |        |
|                                                                                                    |          |                        |        |
|                                                                                                    |          |                        |        |
| Promotions                                                                                                    |          |                        |        |
|                                                                                                    |          |                        |        |
| Every promotion combination has different CSV template which will be offered to you once you select the promotion and it's type.                                                                                                    |          |                        |        |
| Select Promotion                                                                                                    |          |                        |        |
| Product Level Choose Option                                                                                                    |          | •                      | _      |
| Product Level<br>Category Level                                                                                                    |          |                        |        |
| Order Level                                                                                                    |          |                        |        |
| Choose File No file chosen                                                                                                    |          |                        |        |
| Download sample csy for Buy (X units) of Product A, Get (Y units) of Product B For Z percentage Off Per Unit promotion                                                                                                    |          |                        |        |
|                                                                                                    |          |                        |        |
|                                                                                                    |          |                        |        |
| Submi                                                                                                    |          |                        |        |
|                                                                                                    |          |                        |        |
|                                                                                                    |          |                        |        |
| //> Web                                                                                                    |          |                        |        |
| <b>W</b>   ecommerce                                                                                                    |          |                        |        |
|                                                                                                    |          |                        |        |
|                                                                                                    |          |                        |        |
| gcommerce Automatic Promotions App                                                                                                    | Channel  | Checkout Anywhere 🗸 🗸  | Home 🗸 |
| gcommerce Automatic Promotions App                                                                                                    | Channel  | Checkout Anywhere 🗸 🗸  | Home 🗸 |
| gcommerce Automatic Promotions App Promotions Coupons Coupons                                                                                                    | Channel: | Checkout Anywhere 🗸 🗸  | Home 🗸 |
| gcommerce Automatic Promotions App Promotions Coupons Coupons                                                                                                    | Channel  | Checkout Anywhere 🗸 🗸  | Home V |
| gcommerce Automatic Promotions App Promotions Coupons                                                                                                    | Channel  | Checkout Anywhere \vee | Home 🗸 |
| Promotions Promotions                                                                                                    | Channel  | Checkout Anywhere \vee | Home Y |
| gcommerce Automatic Promotions App Promotions Promotions                                                                                                    | Channel  | Checkout Anywhere \vee | Home V |
| grommerce Automatic Promotions App      Promotions      Coupons      Every promotion combination has different CSV template which will be offered to you once you select the promotion and it's type.                                                                                                    | Channel  | Checkout Anywhere \vee | Home V |
|                                                                                                    | Channel  | Checkout Anywhere 🖌    | Home V |
|                                                                                                    | Channel  | Checkout Anywhere 🖌    | Home V |
| Promotions       Coupons         Promotions       Every promotion combination has different CSV template which will be offered to you once you select the promotion and it's type.         Seect Promotion       Product Level         Seect Promotion       Seect Promotion         Seect Promotion Type       Buy KV units) of Product 8 For Z percentage Off Per Unit                                                                                                    | Channel  | Checkout Anywhere V    | Home V |
| Promotions         Coupons         Promotions         Every promotion combination has different CSV template which will be offered to you once you select the promotion and it's type.         Seect Promotion         Product Level         Seect Promotion Type         Buy (X units) of Product 8. Get 7 percentage Off Per Unit         Choose Option         Buy (X units) of Product 8. For Z percentage Off Per Unit         Choose Option         Buy (X units) of Product 8. For Z percentage Off Per Unit                                                                                                    | Channel  | Checkout Anywhere V    | Home Y |
| gcommerce Automatic Promotions App         Premotions         Coupons         Promotions         Every promotion combination has different CSV template which will be offered to you once you select the promotion and it's type.         Seect Promotion         Product Level         Seect Promotion Type         Buy (X units) of Product A. Get (Y units) of Product B For Z percentage Off Per Unit         Choose Option         Buy (X units) of Product A. Get (Y units) of Product B For Z percentage Off Per Unit         Dy (X units) of Product A. Get (Y units) of Product B For Z percentage Off Per Unit                                                                                                    | Channel  | Checkout Anywhere V    | Home Y |
| Seect Promotion         Seect Product A Get (Y units) of Product 8 For Z percentage Off Per Unit           Choose Option         Buy (X units) of Product A. Get (Y units) of Product 8 For Z percentage Off Per Unit           Choose Option         Buy (X units) of Product A. Get (Y units) of Product 8 For Z percentage Off Per Unit           Choose Option         Buy (X units) of Product A. Get (Y units) of Product 8 For Z percentage Off Per Unit           Choose Option         Buy (X units) of Product A. Get (Y units) of Product 8 For Z percentage Off Per Unit           Choose Option         Buy (X units) of Product A. Get (Y units) of Product 8 For Z percentage Off Per Unit           Conception         Buy (X units) of Product A. Get (Y units) of Product 8 For Z percentage Off Per Unit           Conception         Buy (X units) of Product A. Get (Y units) of Product 8 For Z percentage Off Per Unit           Conception         Buy (X units) of Product A. Get (Y units) of Product 8 For Z percentage Off Per Unit           Conception         Buy (X units) of Product A. Get (Y units) of Product B For Z percentage Off Per Unit           Conception         Buy (X units) of Product A. Get (Y units) of Product A. Get (Y units) of Prod                                                                                                    | Channeb  | Checkout Anywhere V    | Home Y |
| gcommerce Automatic Promotions App         Promotions         Coupons         Every promotion combination has different CSV template which will be offered to you once you select the promotion and it's type.         Select Promotion         Product Level         Buy (X units) of Product A. Get (Y units) of Product B For Z percentage Off Per Unit:         Choose Option         Buy (X units) of Product A. Get (Y units) of Product B For Z percentage Off Per Unit:         Choose Option         Buy (X units) of Product A. Get (Y units) of Product B For Z percentage Off Per Unit:         Choose Option         Buy (X units) of Product A. Get (Y units) of Product B For Z percentage Off Per Unit:         Choose Option         Buy (X units) of Product A. Get (Y units) of Product B For Z percentage Off Per Unit:         Cet X percentage Off the Most Expensive Item in the Cart         Get X off of a Product A. Get (Y units) of Product B For Z percentage Off Per Unit:                                                                                                    | Channeb  | Checkout Anywhere V    | Home V |
| geommerce Automatic Promotions App  Promotions  Coupons  Promotions  Every promotion combination has different CSV template which will be offered to you once you select the promotion and it's type.  Setet Promotion  Product Level  Buy (X units) of Product A. Get (Y units) of Product B For Z percentage Off Per Unit  Choose Option Buy (X units) of Product A. Get (Y units) of Product B For Z percentage Off Per Unit Choose Option Buy (X units) of Product A. Get (Y units) of Product B For Z percentage Off Per Unit Conserver Conserver | Channet  | Checkout Anywhere V    | Home V |
| gcommerce Automatic Promotions App         Promotions         Coupons         Every promotion combination has different CSV template which will be offered to you once you select the promotion and it's type.         Select Promotion         Product Level         Select Promotion         Select Promotion         Buy (X units) of Product 8 For Z percentage Off Per Unit         Choose Option         Buy (X units) of Product 8 For Z percentage Off Per Unit         Choose Option         Buy (X units) of Product A. Get (Y units) of Product B For Z percentage Off Per Unit         Choose Option         Buy (X units) of Product A. Get (Y units) of Product B For Z percentage Off Per Unit         Cet X percentage Off the Most Expensive Item in the Cart         Get X percentage Off the Most Expensive Item in the Cart         Stornt                                                                                                    | Channet  | Checkout Anywhere V    | Home Y |
| Sete:         Product Level           Sete:         Product Level           Sete:         Product Level           Sete:         Product Level           Buy (X units) of Product A. Get (Y units) of Product B For Z percentage Off Per Unit:         Do Dec Get One Free           Buy (X units) of Product A. Get (Y units) of Product B For Z percentage Off Per Unit:         Do Dec Get One Free           Buy (X units) of Product A. Get (Y units) of Product B For Z percentage Off Per Unit:         December Off Per Unit:           Sete:         Product A. Get (Y units) of Product B For Z percentage Off Per Unit:           Choose Option         Buy CX units) of Product A. Get (Y units) of Product B For Z percentage Off Per Unit:           Choose Option         Buy CX units) of Product A. Get (Y units) of Product B For Z percentage Off Per Unit:           Cat X percentage Off the Most Expensive Item in the Cat         Get X off of a Product A. Get (Y units) of Product A. Get (Y units) of Product A. Get (Y units) of Product A. Get (Y units) of Product A. Get (Y units) of Product A. Get (Y units) of Product A. Get (Y units) of Product A. Get (Y units) of Product A. Get X off of a Product A. Get X off of a Product A.                                                                                                    | Channet  | Checkout Anywhere V    | Home V |
| Promotions         Coupons           Promotions         Every promotion combination has different CSV template which will be offered to you once you select the promotion and it's type.           Seter Promotion:         Product Level           You taked         Product A Comparison           Seter Promotion:         Product A Comparison           You for Comparison         Product A Comparison           Product Level         Product A Comparison           Product Level         Product A Comparison           Product Level         Product A Comparison           Product Level         Product A Comparison           Product Level         Product A Comparison           Product Level         Product A Comparison           Product A Comparison         Product A Comparison           Product A Comparison         Product A Comparison           Product A Comparison         Product A Comparison           Product A Comparison         Product A Comparison           Product A Comparison         Product A Comparison           Consol         Product A Comparison           Product A Comparison         Product A Comparison           Consol         Product A Comparison           Product A Comparison         Product A Comparison           Product A Comparison         Product A Com                                                                                                    | Channet  | Checkout Anywhere V    | Home V |
| geommerce Automatic Promotions App  Promotion Coupons                                                                                                    | Channet  | Checkout Anywhere v    | Home V |
| geommerce Automatic Promotions App  Tormatian Coupons  Coupons  Coupons  Every promotion combination has different CSV template which will be offered to you once you select the promotion and it's type.  Seter Promotion Product A Cet (Y units) of Product B For Z percentage Off Per Unit: Choose Option By (X units) of Product A Cet (Y units) of Product B For Z percentage Off Per Unit: Choose Option By (X units) of Product A Cet (Y units) of Product B For Z percentage Off Per | Channet  | Checkout Anywhere v    | Home V |

| # Bigcommerce Automatic Promotions App | Channel: | Checkout Anywhere | ~ | Home | ~ |
|----------------------------------------|----------|-------------------|---|------|---|
| Number Course                          |          |                   |   |      |   |
| riumuuns cuupons                       |          |                   |   |      |   |
|                                        |          |                   |   |      |   |
| Single Use Coupons                     |          |                   |   |      |   |
| , Coupons to create (max 50)           |          |                   |   |      |   |
| Type - Order total discount            |          |                   | v |      |   |
| Amount                                 |          |                   |   |      |   |
| 5<br>Eliniy                            |          |                   |   |      |   |
| 05/31/2023                             |          |                   |   |      |   |
|                                        |          |                   |   |      |   |
| Submit                                 |          |                   |   |      |   |
|                                        |          |                   |   |      |   |
|                                        |          |                   |   |      |   |
| W ecommerce                            |          |                   |   |      |   |
|                                        |          |                   |   |      |   |

• To handle your subscription, click on the subscribe button and fill in the details.

| Home         | ~ |
|--------------|---|
| Home         |   |
| Subscription |   |
|              |   |
|              |   |
|              |   |
|              |   |
|              |   |
|              |   |
|              |   |
|              |   |
|              |   |
|              |   |
|              |   |
|              |   |
|              |   |
|              |   |
|              |   |
|              |   |
|              |   |

After you have subscribed successfully, you will be redirected to the app's home page.

### Step 4: Uninstall App

To uninstall the app, follow the steps given below:

• Login BigCommerce admin panel and go to Apps > My Apps

| 🖬 View Store    | Ø |             |
|-----------------|---|-------------|
| ♠ Home          |   | Apps Themes |
| <b>Q</b> Search |   |             |
| < Apps          | ^ |             |
| Marketplace     |   |             |
| My Apps         |   |             |

• Look for the BulkProMotion app. Click **Uninstall.** 

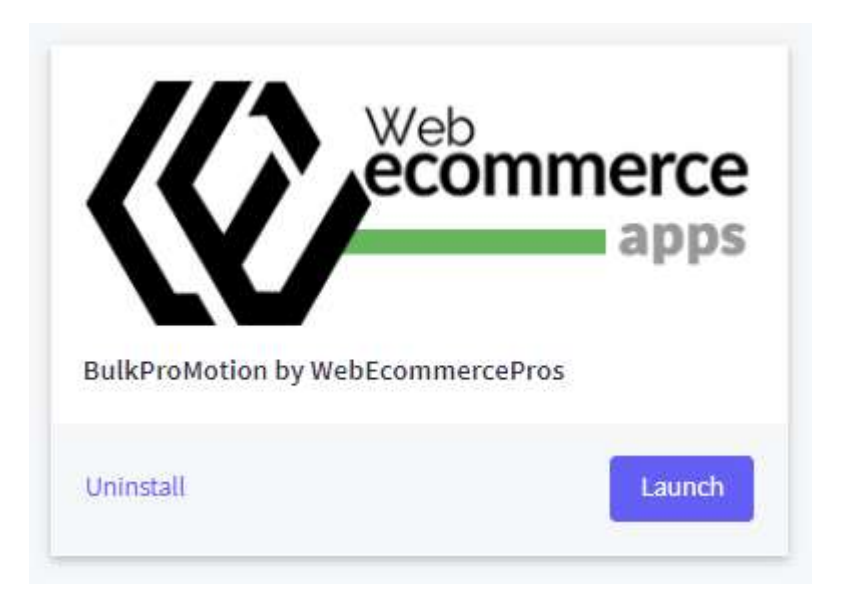

Web Ecommerce Pros Team thank you for using our product.

thank you